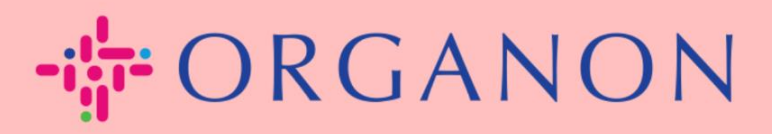

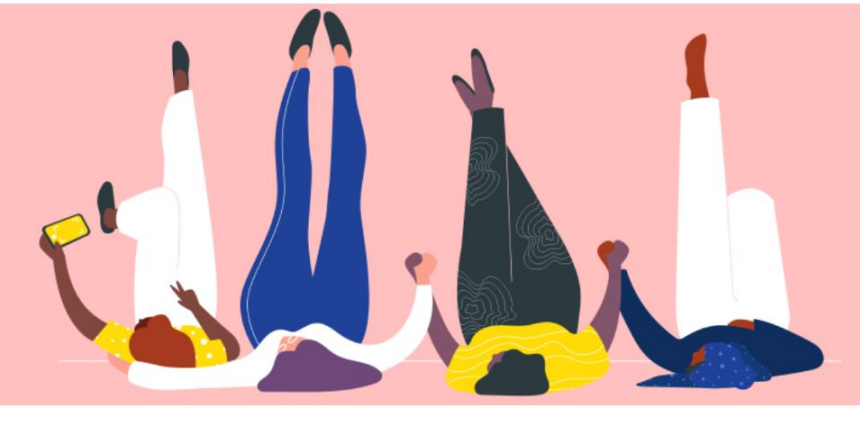

# 设定公司基本资料 <sub>用户指南</sub>

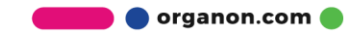

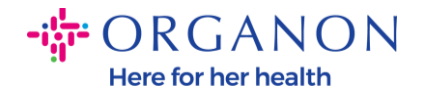

### 如何设置公司基本资料

New CSP Profile Design | Coupa Suppliers

1. 使用电子邮件和密码登入 Coupa Supplier Portal。

| 🗱 coupa supplier portal |                          | Secure |
|-------------------------|--------------------------|--------|
|                         |                          |        |
|                         |                          |        |
|                         |                          |        |
| • 电子邮件                  |                          |        |
|                         |                          |        |
|                         | 继续                       |        |
|                         | Coupa 新用户?创建账户<br>忘记密码了? |        |
|                         |                          |        |

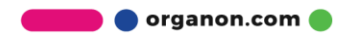

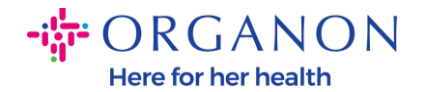

#### 2. 在选单中选择商家资料, 然后前往商家资料

所有 Coupa 客户都可以看到公开档案信息,以了解您的业务并取得联系,获得潜在的商业机会。一旦完成,完整的档案将提高您的知名度和更多机会。

| ₹Ĵ≩COI | <b>ipa</b> su | pplier                | portal                               |                     |       |     |    |      |    |     |     |      | ~   通知 7 | 帮助~ |
|--------|---------------|-----------------------|--------------------------------------|---------------------|-------|-----|----|------|----|-----|-----|------|----------|-----|
| •      | 发票            | 订单                    | 公司资料                                 | 4 设置                | 服务表   | ASN | 采购 | 预测   | 目录 | 工作者 | 附加项 | 业务表现 |          |     |
|        | 同資料           | 法人                    | 信息请求                                 | 绩效评估                |       |     |    |      |    |     |     |      |          |     |
|        |               |                       |                                      |                     |       |     | 9  | 需要执行 | 操作 |     |     |      |          |     |
| PROFIL | E PIC         | Tes<br><sup>资料预</sup> | 5 <b>t Acc</b><br><sup>逸</sup>  复制資料 | Count<br>I URL   下载 | 为 PDF |     |    |      |    |     |     |      |          |     |
| 公司     | 信息            |                       |                                      |                     |       |     |    |      |    |     |     |      | l        | ^   |

在此部分中,您将看到您的帐户名称,在其旁边您将找到添加图像和/或徽标。

帐户名称下有三个连结:

- 简介预览连结到您公司简介的数位影像
- 复制个人资料 URL 提供共享您的个人资料的 URL
- 下载 PDF 格式的简介

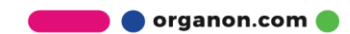

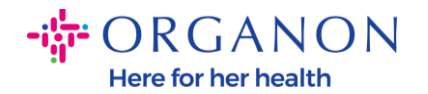

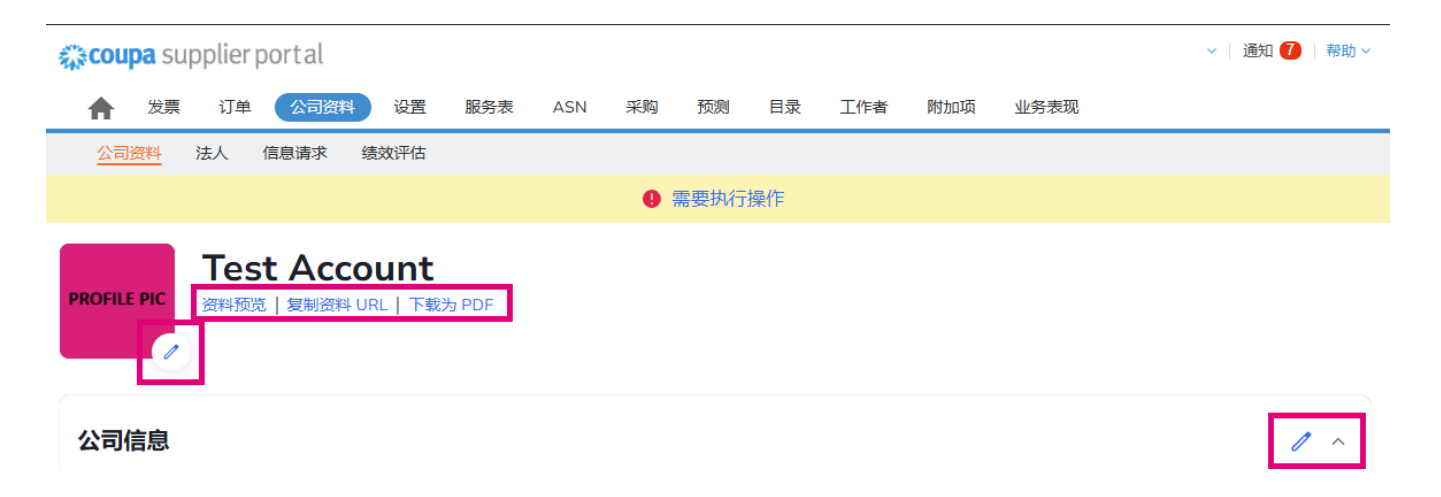

#### 3. 选择编辑个人资料按钮以新增或编辑讯息

| 彩COL   | <b>ipa</b> su | pplier                 | portal                   |                   |       |     |     |      |    |     |     |      | ~ 通知 | 7  帮助 ~ |
|--------|---------------|------------------------|--------------------------|-------------------|-------|-----|-----|------|----|-----|-----|------|------|---------|
| ♠      | 发票            | 订单                     | 公司资料                     | 设置                | 服务表   | ASN | 采购  | 预测   | 目录 | 工作者 | 附加项 | 业务表现 |      |         |
|        | 资料            | 法人                     | 信息请求                     | 绩效评估              |       |     |     |      |    |     |     |      |      |         |
|        |               |                        |                          |                   |       |     | 0 7 | 需要执行 | 操作 |     |     |      |      |         |
| PROFIL | E PIC         | Tes<br><sub>资料预5</sub> | <b>さ Acc</b><br>き   复制资料 | ount<br>URL   下载) | ካ PDF |     |     |      |    |     |     |      |      |         |
| 公司     | 信息            |                        |                          |                   |       |     |     |      |    |     |     |      | [    | 1 ^     |

业务简介有3个部分需要填写:

#### a. 公司资讯

- 完整的公司名称、行业、成立年份、采购订单电子邮件、网站、 DUNS、公司规模、所有权类型、网站和「关于」部分。
- 填写国家部分和税务登记部分。

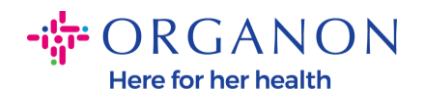

# - 完成多样性分类和认证 在本小节下,您可以填写商品、产品和服务类 别以及服务区域。

| <b>çoupa</b> su         | Ipplier               | portal             |                   |                     |       |    |      |    |     |                        |                | ◇ │ 通知 7 │ 帮助 ◇ |
|-------------------------|-----------------------|--------------------|-------------------|---------------------|-------|----|------|----|-----|------------------------|----------------|-----------------|
| ★ 发票                    | 订单                    | 公司资料               | 4 设               | 置 服务表               | ASN   | 采购 | 预测   | 目录 | 工作者 | 附加项                    | 业务表现           |                 |
| 公司资料                    | 法人                    | 信息请求               | 绩效评               | 估                   |       |    |      |    |     |                        |                |                 |
|                         |                       |                    |                   |                     |       | 0  | 需要执行 | 操作 |     |                        |                |                 |
| PROFILE PIC             | Te:<br><sub>资料预</sub> | st Acc<br>览   复制资料 | COUI<br>≱ URL   ` | <b>)</b><br>下载为 PDF |       |    |      |    |     |                        |                |                 |
| 公司信息                    |                       |                    |                   |                     |       |    |      |    |     |                        |                | 1 ~             |
| 公司名称<br>Test Account    |                       |                    |                   | 行                   | IF.   |    |      |    |     | ¥Ŧ                     |                |                 |
| 税务 ID                   |                       |                    |                   | 创                   | 建年份   |    |      |    |     | 商品                     |                |                 |
| 产品和服务                   |                       |                    |                   | 采                   | 胸订单电子 | 邮箱 |      |    |     | <b>网站</b><br>http://ww | vw.example.com |                 |
| DUNS                    |                       |                    |                   | 公                   | 司规模   |    |      |    |     | 所有权类                   | 型              |                 |
| <b>服务区</b> 域<br>America |                       |                    |                   | ŧ                   | 是供服务的 | 区域 |      |    |     |                        |                |                 |

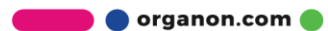

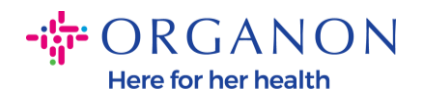

## **b. 联络方式。**在此部分,您可以新增联络人并编辑现有联络人。

| <b>ç coupa</b> supplier portal |                          |                    |              |        |     |     |      | ~  | 通知 7   | 帮助 >       |
|--------------------------------|--------------------------|--------------------|--------------|--------|-----|-----|------|----|--------|------------|
| ★ 发票 订单 公司                     | (料) 设置 服务表               | ASN 采购             | 预测           | 日录     | 工作者 | 附加项 | 业务表现 |    |        |            |
| 公司资料 法人 信息请求                   | 绩效评估                     |                    |              |        |     |     |      |    |        |            |
|                                |                          | 9                  | 需要执行         | 操作     |     |     |      |    |        |            |
| PROFILE PIC<br>資料预览   复制资      | COUNT<br>料 URL   下载为 PDF |                    |              |        |     |     |      |    |        |            |
| 公司信息                           |                          |                    |              |        |     |     |      |    |        | ~          |
| 联系人                            |                          |                    |              |        |     |     |      |    |        | ^          |
| 添加用户                           |                          |                    |              |        |     |     | 搜索   |    |        | Q          |
| 姓名                             | 主要联系人                    | 电子邮箱               |              |        |     |     | 工作号码 | 目的 | 操作     |            |
| Demo Supplier                  | 否                        | supplierdemo52(    | @gmail.com   |        |     |     |      |    | l      |            |
| Izabella Epitropaki            | 否                        | izabella.epitropal | ki1@organon  | .com   |     |     |      |    | 1      |            |
| Jimena R                       | 否                        | jimena.rodriguez   | 2@organon.o  | com    |     |     |      |    | 1      |            |
| Monserrat Chinchilla           | 否                        | monserrat.chinch   | nilla1@organ | on.com |     |     |      |    | 1      |            |
| Nicolas Nae                    | 是                        | nicolas.nae1@or    | ganon.com    |        |     |     |      |    | 1      |            |
| 每页 5   15   30                 |                          |                    |              |        |     |     |      | 上  | ] 2 下- | $\uparrow$ |

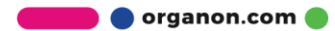

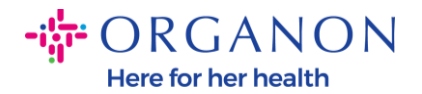

# c. 地址。新增地址并编辑现有地址。此外,您还可以设定主要位址。

| <b>çoupa</b> supplier por | rtal                                |             |        |            |         |       | ~   通知 🚺   帮助 ~ |
|---------------------------|-------------------------------------|-------------|--------|------------|---------|-------|-----------------|
| ★ 发票 订单                   | 公司资料 设置                             | 服务表 ASN     | 采购 预测  | 目录         | 工作者 附加项 | 业务表现  |                 |
| 公司资料法人信息                  | 見请求 绩效评估                            |             |        |            |         |       |                 |
|                           |                                     |             | ① 需要执行 | <b>亍操作</b> |         |       |                 |
| PROFILE PIC<br>资料预览   3   | Account<br><sup>复制资料 URL</sup>   下载 | 为 PDF       |        |            |         |       |                 |
| 公司信息                      |                                     |             |        |            |         |       | ~               |
| 联系人                       |                                     |             |        |            |         |       | ~               |
| 地址                        |                                     |             |        |            |         | 搜索    | ^               |
| 地址                        | 主要地址                                | 城市          |        | 州/省        | 邮编      | 国家/地区 | 操作              |
| 2472 3RD ST               | 是                                   | SAN FRANCIS | SCO    | CA         | 94107   | GB    | Ø               |
| 每页 5 L 15 L 20            |                                     |             |        |            |         |       |                 |

🗾 🔵 organon.com 🔵

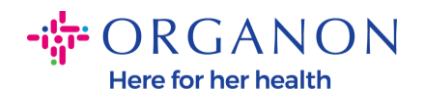

# 4. 输入所有资讯后,您需要做的就是点击萤幕顶部公司资讯部分旁边的储存。

| <b>‰coupa</b> supplier portal        |            |                 |    |     |       |                 | ~   通知 <mark>7</mark>   帮助 ~ |
|--------------------------------------|------------|-----------------|----|-----|-------|-----------------|------------------------------|
| 大票 订单 公司资料 设置                        | 服务表 ASN    | 采购 预测           | 目录 | 工作者 | 附加项   | 业务表现            |                              |
| 公司资料 法人 信息请求 绩效评估                    |            |                 |    |     |       |                 |                              |
|                                      |            | 雷要执行 " "        | 操作 |     |       |                 |                              |
| PROFILE PIC<br>②科顶览   复制资料 URL   下载分 | 9 PDF      |                 |    |     |       |                 |                              |
| 公司信息                                 | <b>5</b> b |                 |    |     |       |                 | 取消保存个                        |
| 公司名称<br>Tast Assessment              | 177K       |                 |    |     | ŦŦ    |                 |                              |
| Alleber 40                           | 亚酚汀盐中石     | <u>Z</u> .小尼255 |    |     | Mi¢t  |                 |                              |
| CIVE 4-03                            | 本地时击田      | WP11            |    |     | http: | ://www.example. | .com                         |
| DUNS                                 | 公司规模       |                 |    | •   | 所有权   | 类型              | •                            |

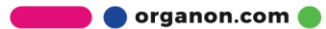